# ecCodes: Using BUFR Tools Part 1

**Computer User Training Course 2019** 

#### Shahram Najm

Development Section Forecast Department

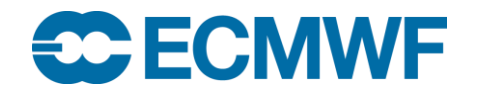

© ECMWF January 31, 2019

# Contents

- BUFR Tools basics and getting help
- Information tools
- Inspection tools

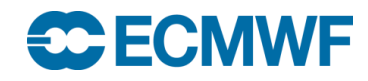

# ecCodes command line tools – basic concepts

- The ecCodes tools are a set of command line programs for interactive and batch processing of BUFR data
- They provide ready and tested solutions to the most common processing of BUFR data
- Their use will avoid the need to write new code and thus speed up your work
  - Consider using ecCodes tools instead of writing your own program
- The tools are provided with a common set of options so that it is quick to apply the same options to different tools
- Use of the tools is recommended whenever possible!

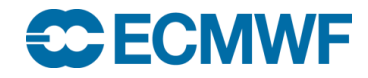

# **BUFR Tools – basics**

All of the tools use a common syntax

bufr\_<tool> [options] bufr\_file [bufr\_file] ... [output\_bufr]

- Tool to count the messages in a BUFR file
  - bufr\_count
- Tools to inspect the content of and compare BUFR files
  - bufr\_dump, bufr\_ls, bufr\_get, bufr\_compare
- Tool to copy some messages
  - bufr\_copy
- Tools to change the content of a BUFR message
  - bufr\_filter

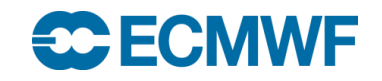

# Getting help

 UNIX 'man'-style pages are available for each tool by running the tool without any options or input files

```
> bufr dump
        bufr dump
NAME
DESCRIPTION
        Dump the content of a BUFR file in different formats.
USAGE
        bufr dump [options] bufr file bufr file ...
OPTIONS
        -j s/f/a JSON mode (JavaScript Object Notation).
                  Plain dump
        -p
        . . .
```

# **Documentation**

• The ecCodes home page is available at

https://software.ecmwf.int/wiki/display/ECC/ecCodes+Home

• The BUFR Tools are documented at

https://software.ecmwf.int/wiki/display/ECC/BUFR+tools

Includes some examples of how to use the tools

- The WMO FM 94 BUFR edition 3 and edition 4 Manuals can be obtained from <u>http://www.wmo.int/pages/prog/www/WMOCodes.html</u>
- The ecCodes software can be downloaded from

https://software.ecmwf.int/wiki/display/ECC/Releases

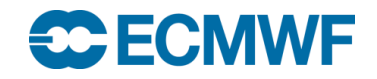

# codes\_info – information about ecCodes installation

The codes\_info tool gives basic information about the ecCodes package being used

- ecCodes Version
- Path to definition files: ECCODES\_DEFINITION\_PATH
- Path to sample files:
- ECCODES\_SAMPLES\_PATH

#### > codes\_info

eccodes Version 2.10.0

Default definition files path is used: /usr/local/eccodes/2.10.0/share/eccodes/definitions Definition files path can be changed by setting ECCODES\_DEFINITION\_PATH environment variable

Default SAMPLES path is used: /usr/local/eccodes/2.10.0/share/eccodes/samples SAMPLES path can be changed by setting ECCODES\_SAMPLES\_PATH environment variable

# bufr\_count – count BUFR messages

• Counts (very quickly) the number of BUFR messages in a list of files

• Syntax

```
bufr count [-v] bufr file1 [bufr file2 ...]
```

(takes wildcards)

Without the '-v' option, it prints the total number of messages. With '-v' (verbose) it prints the number of messages per file as well as the total

```
> bufr_count syn*.bufr
5
> bufr_count -v syn*.bufr
1 syno_3.bufr
1 syno_4.bufr
3 syno_multi.bufr
5 total
```

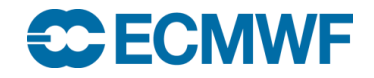

# bufr\_dump – dump content of BUFR files

- Use bufr\_dump to dump the content of a file containing one or more BUFR messages
- Various output formats are supported:
  - Plain mode prints 'key=value' pairs
  - JSON mode prints in JavaScript Object Notation
  - **Octet mode** provides a WMO documentation style dump (no unpacking)
- The default format (without any options) is the JSON mode
  - JSON is an open standard format that uses human-readable text to transmit data objects consisting of attribute-value pairs
  - Easy to visualise/navigate

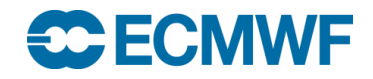

#### The simplest format is the "Plain" mode (option "-p"): each key printed with its value:

> bufr\_dump -p ahws\_139.bufr

```
edition=3
masterTableNumber=0
bufrHeaderSubCentre=0
bufrHeaderCentre=98
updateSequenceNumber=0
dataCategory=12
. . .
localNumberOfObservations=492
satelliteID=4
observedData=1
compressedData=1
unexpandedDescriptors=312061
directionOfMotionOfMovingObservingPlatform={
     #1#backscatter={
     -14.3, -13.06, -12.1, -11.59, -11.4, -11.46, -11.98, ...}
. . .
#2#backscatter={
     -13.41, -11.91, -10.74, -10.78, -10.75, -10.99, -12.01, -12.26 ... }
. . .
surfaceSoilMoisture=MISSING
```

Without any options you get the JSON output:

```
> bufr_dump ahws_139.bufr
```

```
{ "messages" : [[
   { "key" : "edition",
     "value" : 3 },
    { "key" : "masterTableNumber",
     "value" : 0 },
   • • •
   [ { "key" : "beamIdentifier",
       "value" : 1,
       "units" : "CODE TABLE" },
       [{ "key" : "radarIncidenceAngle",
          "value" : [47.91, 48.63, 49.34, 50.01, 50.7, ...],
          "units" : "deg" },
          ]]
            "key" : "antennaBeamAzimuth",
            "value" : [126.79, 125.16, 123.52, 121.96, ... ],
           "units" : "deq" }
           ],
   . . .
   [ { "key" : "beamIdentifier",
       "value" : 2,
       "units" : "CODE TABLE" },
       . . .
```

With option "-ja" you get the JSON output plus key attributes:

```
> bufr_dump -ja ahws_139.bufr
```

```
. . .
{ "key" : "beamIdentifier",
  "value" : 1,
  "index" : 21,
  "code" : "008085",
  "units" : "CODE TABLE",
  "scale" : 0,
  "reference" : 0,
  "width" : 3},
  [ { "key" : "radarIncidenceAngle",
      "value" : [ ... ],
      "index" : 22,
      "code" : "002111",
      "units" : "deg",
      "scale" : 2,
      "reference" : 0,
      "width" : 13
   },
. . .
```

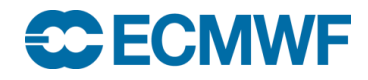

With option "-jf" you get the FLAT JSON output plus key attributes:

#### > bufr\_dump -jf ahws\_139.bufr

```
{ "key" : "centre",
  "value" : 99,
 "index" : 1,
 "code" : "001033",
 "units" : "CODE TABLE",
 "scale" : 0,
 "reference" : 0,
 "width" : 8 },
• • •
{ "key" : "beamIdentifier",
  "value" : 1,
 "index" : 21,
 "code" : "008085",
 "units" : "CODE TABLE",
 "scale" : 0,
 "reference" : 0,
 "width" : 3 },
{
 "key" : "radarIncidenceAngle",
 "value" : [63.96, 63.5, 63.04, ...]
  . . .
}
• • •
```

#### bufr\_dump - missing values

bufr\_dump with JSON shows MISSING values as "null":

```
> bufr_dump -jf ahws_139.bufr
```

```
{
"key" : "surfaceSoilMoisture",
 "value" : null,
 "index" : 65,
 "code" : "040001",
 "units" : "%",
 "scale" : 1,
 "reference" : 0,
 "width" : 10 },
• • •
 "key" : "backscatter",
 "value" : null,
 "index" : 72,
 "code" : "021062",
 "units" : "dB",
 "scale" : 2,
 "reference" : -5000,
 "width" : 13 },
```

• • •

#### Octet mode: WMO documentation style (low-level, no unpacking the data section):

#### > bufr\_dump -0 ahws\_139.bufr

```
***** FILE: ahws 139.bufr
#========= MESSAGE 1 ( length=13854 )
                                       _____
1-4 identifier = BUFR
5-7 totalLength = 13854
   edition = 3
8
                _____
1-3
   section1Length = 18
4 masterTableNumber = 0
5
       bufrHeaderSubCentre = 0 [Absent (common/c-1.table) ]
6
       bufrHeaderCentre = 98 [European Centre for Medium-Range Weather Forecasts (common/c-1.table) ]
7
       updateSequenceNumber = 0
8
       section1Flags = 128 [1000000]
9
       dataCategory = 12
       dataSubCategory = 139
10
       masterTablesVersionNumber = 13
11
12
      localTablesVersionNumber = 1
13
  typicalYearOfCentury = 12
   typicalMonth = 11
14
    typicalDay = 2
15
                  _____
1-3
  section2Length = 52
4 reservedSection2 = 0
5
  rdbType = 12
18
       . . .
```

## 

## bufr\_dump (online) – BUFR Validator

- You can also view the JSON output with additional functionality via the BUFR validator web page: <u>http://apps.ecmwf.int/codes/bufr/validator/</u>
- The array sizes are shown
- Tooltips display the key attributes as well as array entries
- Here the MISSING value is shown as "missing"

#### Note:

- Only the first message is displayed
- There is a 2MB size limit

| beamldentifier: 1                                       |                                                   |
|---------------------------------------------------------|---------------------------------------------------|
|                                                         |                                                   |
| beamldentifier:                                         | 1                                                 |
| radarincidenceAngle:                                    | [63.96, 63.5, ,62.79, 63.23] (492 Items) deg      |
| antennaBeamAzImuth:                                     | [126.79, 125.16, ,150.77, 150.67] (492 Items) deg |
| backscatter:                                            | [-14.3, -13.06, ,-15.22, -15.53] (492 Items) dB   |
| radiometricResolutionNoiseValue:                        | [7.4, 5.3, ,11.5, 11.8] (492 Items) %             |
| ascatKpEstImateQuality:                                 | 0                                                 |
| a scat Sigma 0 Usability:                               | 0                                                 |
| ascatUseOfSynthetIcData:                                | 0                                                 |
| ascatSynthetIcDataQuantIty:                             | 0                                                 |
| ascatSatelliteOrbitAndAttitudeQuality:                  | 0                                                 |
| ascatSolarArrayReflectIonContamInation:                 | 0                                                 |
| ascatTelemetryPresenceAndQuality:                       | 0                                                 |
| $ascatExtrapolated {\tt ReferenceFunctIonPresence}; \\$ | 0                                                 |
| landFraction:                                           | 1                                                 |
| <br>                                                    |                                                   |

#### beamidentifier: 2

#### beamidentifier: 3

# **Practical**

• Copy the BUFR data files to your \$SCRATCH

cd \$SCRATCH
cp -r ~trx/ecCodes/2019/BufrFiles ./
cd BufrFiles

- Experiment with the bufr\_dump tool. Store the output JSON file e.g. bufr\_dump ahws\_139.bufr > ahws\_139.json
- View the generated JSON files (e.g. with the editor "kate" which understands JSON and can expand/collapse the nodes)
- Try JSON options "-ja", "-jf" and also the plain format "-p"
- Look out for keys with MISSING values
- View the dump on <a href="http://apps.ecmwf.int/codes/bufr/validator/">http://apps.ecmwf.int/codes/bufr/validator/</a>

# bufr\_ls – list the content of BUFR files

- Use bufr\_ls to list the high-level content (header) of BUFR files
- Without options **bufr\_ls** prints a default list of keys
  - The default list printed can vary depending on the type of BUFR
- Options exist to specify the set of header keys to print
- **bufr\_ls** does not fail if a key is not found
- Not suitable for viewing array information (data section). Later on we will cover a more powerful tool for this purpose (bufr\_filter)

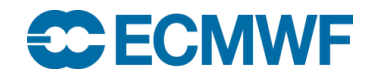

```
bufr_ls - usage
bufr_ls [options] bufr_file bufr_file ...
Options
-p key[:{s|i|d}],... Keys to print
-w key[:{s|i|d}]{=|!=}value,... Where clause
```

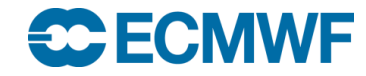

. . .

# bufr\_ls - examples

#### Use -p option to specify a list of header keys to be printed:

| > bufr_ls tropical_cyclone.bufr          |                           |                          |       |                 |             |  |  |  |
|------------------------------------------|---------------------------|--------------------------|-------|-----------------|-------------|--|--|--|
| tropical_cyclone.bufr                    |                           |                          |       |                 |             |  |  |  |
| centre                                   | masterTablesVersionNumber | localTablesVersionNumber | • • • | numberOfSubsets | satelliteID |  |  |  |
| 98                                       | 16                        | 0                        | • • • | 52              | 0           |  |  |  |
| 98                                       | 16                        | 0                        | • • • | 52              | 0           |  |  |  |
| 98                                       | 16                        | 0                        | • • • | 37              | 0           |  |  |  |
| 3 of 3 messages in tropical_cyclone.bufr |                           |                          |       |                 |             |  |  |  |

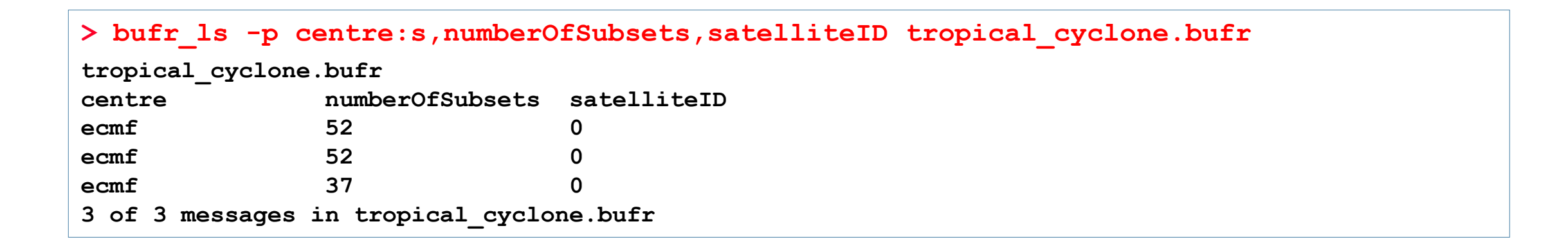

# bufr\_ls - examples

 When a header key is not present in the BUFR file, it returns "not found" for this key

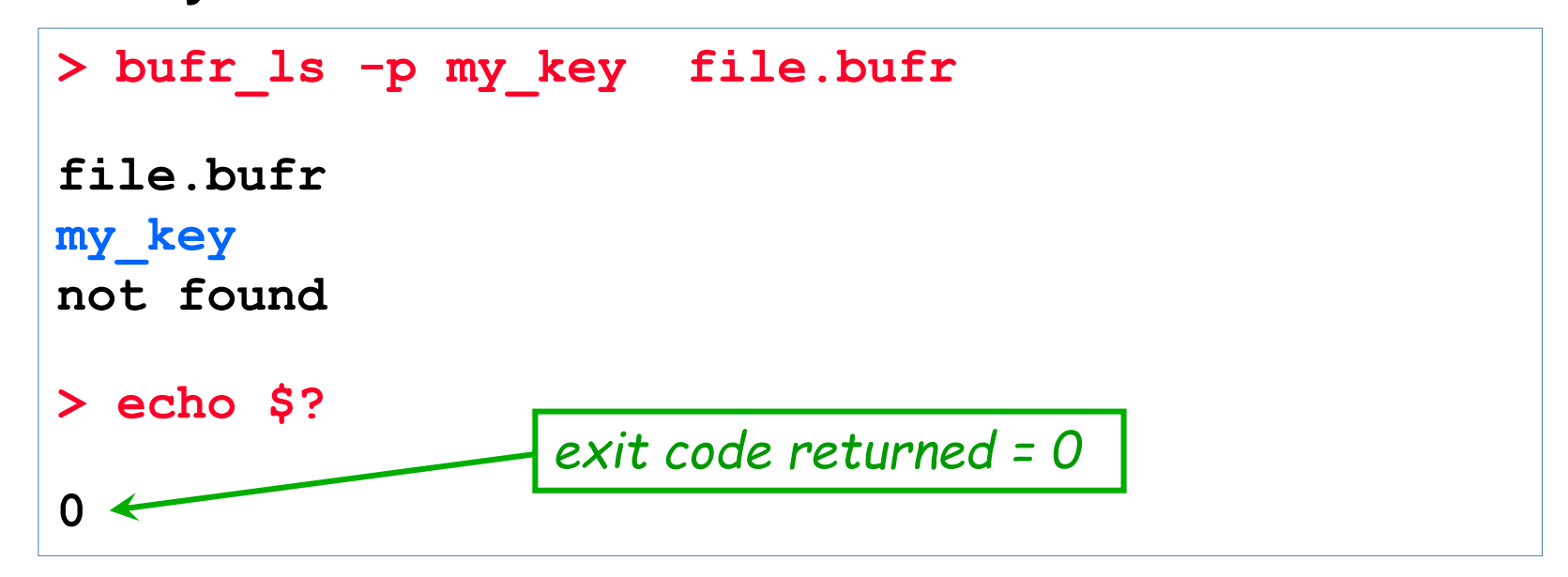

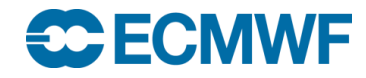

# bufr\_ls – using the 'where' option

- The 'where option' –w can be used with several other BUFR tools
- Constraints are of the form key=value or key!=value

```
-w key[:{s|i|d}]=value, key[:{s|i|d}]!=value
```

- Messages are processed only if they match ALL key/value constraints
- Values separated by '/' (forward slash) represent "OR" condition

```
> bufr_ls -w numberOfSubsets=52 file.bufr
> bufr_ls -w typicalDate!=20090124,centre=80/98 file.bufr
> bufr_ls -w count=3 file.bufr
```

# bufr\_get - get key / value pairs

- Use bufr\_get to get the values of one or more header keys from one or more BUFR files – very similar to bufr\_ls
- By default bufr\_get fails if an error occurs (e.g. key not found) returning a non-zero exit code
  - Suitable for use in scripts to obtain key values from messages
  - Can force bufr\_get not to fail on error
- Format of floating point values can be controlled with a C-style format statement

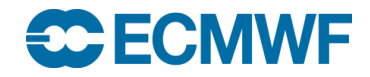